# CADLIVE Text Editor Ver.2.15

# A table of contents

| 1.TextEditor                                        | 1  |
|-----------------------------------------------------|----|
| 2. Operating environment                            | 1  |
| 3. Startup                                          | 1  |
| 3.1 Start of TextEditor                             | 1  |
| 4. Creation of a new model                          | 2  |
| 4.1 Model creation                                  | 2  |
| 4.1.1 Creation of a new model                       | 2  |
| 4.1.2 EntryModel                                    | 2  |
| 5. Registration of compartment                      | 3  |
| 5.1 Registration of compartment                     | 3  |
| 5.1.1 ReactionList                                  | 4  |
| 5.2 Edition of compartment volume                   | 4  |
| 6. Explanation of specie list                       | 5  |
| 6.1 Specie list                                     | 5  |
| 6.1.1 SpecieList spreadsheet                        | 5  |
| 6.1.2 Compartment tab                               | 5  |
| 6.1.3 AddSpecie button                              | 5  |
| 6.1.4 ReactionList button                           | 5  |
| 7. Registration and edition of species              | 6  |
| 7.1 Registration of species                         | 6  |
| 7.1.1 New registration of a species                 | 6  |
| 7.1.2 Screen for registering a specie               | 7  |
| 7.2 Species edition                                 | 9  |
| 7.2.1 Edition of a species                          | 9  |
| 7.2.2 Species edition                               | 10 |
| 8. Explanation of screen for listing reactions      | 12 |
| 8.1 Switching the screen mode for listing reactions | 12 |
| 8.1.1 All mode                                      | 12 |
| 8.1.2 Convertible mode                              | 12 |
| 8.2 Explanation of screen for listing reactions     | 12 |
| 8.2.1 ReactionList spreadsheet                      | 12 |
| 8.2.2 Layer tab                                     | 13 |
| 8.2.3 AddReaction button                            | 13 |
| 8.2.4 SpecieList button                             | 13 |
| 9. Registration and edition of reaction             | 13 |
| 9.1 Registration of reaction                        | 13 |
| 9.1.1 Registration of a new reaction                | 13 |
| 9.1.2 Registration of reaction (All mode)           | 14 |
| 9.1.3 Registration of reaction (Convertible mode)   | 16 |
| 9.2 Edition of reaction                             | 17 |
| 9.2.1 Edition of reaction                           | 17 |
| 9.2.2 Edition of reaction (All mode)                | 18 |
| 9.2.3 Edition of reaction (Convertible mode)        | 19 |

.

| 10. Merge Function           | 20 |
|------------------------------|----|
| 10.1 Merge                   | 20 |
| 11.Explanation of menu items | 20 |
| 11.1 File menu               | 20 |
| 11.1.1 New                   | 21 |
| 11.1.2 Open                  | 21 |
| 11.1.3 Merge                 | 21 |
| 11.1.4 Save                  | 21 |
| 11.1.5 SaveAs                | 21 |
| 11.1.6 Exit                  | 22 |
| 11.2 VIEW menu               |    |
| 11.3 HELP menu               | 22 |
| 11.3.1 AboutTextEditor       | 22 |

Notice:

There are two kinds of CADLIVE editors: the GUI editor and text editor. Users are recommended to draw a large-scale biochemical network by using the GUI editor and to elaborately edit the generated regulator-reaction equations by using the text editor. The text editor handles the XML file created by the GUI editor, but the GUI editor cannot read the XML file edited by the text editor.

.

# 1.TextEditor

This editor constructs a concrete biochemical network in the sanac format, which is the extension from SBML (Systems Biology Markup Language), by input of strings and by choosing items on the spreadsheet. This editor can read the sanac files that have been edited by the CADLIVE GUI editor, and writes the sanac files necessary for the simulator of CADLIVE.

## 2. Operating environment

Hardware: CPU : Pentium3 500MHz or higher Memory : >64MB (>256MB is recommended) HDD :>1Gb

Software Windows 98, NT4.0, 2000, XP Java<sup>TM</sup> 2 Runtime Environment (1.3 is recommended)

#### 3. Startup

3.1 Start of TextEditor

Java<sup>TM</sup> 2 Runtime Environment (1.3 is recommended) is required. Start by choosing the [TEXTEDITOR] menu from the program menu.

| Startup         |                              |
|-----------------|------------------------------|
| 😹 TextEditor    |                              |
| File View Help  |                              |
| Add Compartmnet |                              |
| Add Compartment | Edit Compartment Information |
| Volume          | Volume                       |
| Add Clear       | Update Clear                 |
|                 | Reactions List               |

- 4. Creation of a new model
- 4.1 Model creation

4.1.1 Creation of a new model

| 👸 Te  | extEditor |   |  |
|-------|-----------|---|--|
| File  | View      | Н |  |
| N     | ew        |   |  |
| 0     | pen       |   |  |
| Merge |           |   |  |
| S     | ave       |   |  |
| S     | ave As    |   |  |
| E     | kit       |   |  |

Click [File] and select [New].

# 4.1.2 EntryModel

| 😤 Entry Model                   |    | ×      |
|---------------------------------|----|--------|
| Please input model information. |    |        |
| ModelName                       |    |        |
|                                 |    |        |
| Modelinfo                       |    |        |
|                                 |    |        |
|                                 | ок | Cancel |

Input "ModelName". If necessary, input "ModelInfo".

Clicking the [OK] button displays the screen for editing a network. The button of [Cancel] cancels the entry model.

\* When the [OK] button is clicked without inputting ModelName, warning is given.

# 5. Registration of compartment

#### 5.1 Registration of compartment

| 😹 TextEditor    |                              |
|-----------------|------------------------------|
| File View Help  |                              |
| Add Compartmnet |                              |
| Add Compartment | Edit Compartment Information |
| Compartment     | Compartment                  |
| Volume          | Volume                       |
| Add Clear       | Update Clear                 |
|                 | Reactions List               |

In the screen for the specie list, clicking the [AddCompartment] tab opens the screen for registering the compartment. The tab of [Add Compartment] sets "Compartment", the tab of [Edit Compartment] edits the existing information regarding the compartment. Users select the compartment name from the selectbox or input it manually. If necessary, input "Volume".

| Add Compartmnet | cytoplasm | environment |   |
|-----------------|-----------|-------------|---|
| Add Compar      | tment     |             |   |
| Compartment     |           |             | - |
| Volume          |           |             |   |
|                 |           |             |   |
|                 | Add       | Clear       |   |

Following the input, clicking the [Add] button registers "Compartment".

Clicking the [Clear] button resets input data.

\* The added compartment is deleted from the selectbox.

When "Compartment" is missed, clicking the [Add] button displays the error as follows.

| 腾 Error |                            | × |
|---------|----------------------------|---|
|         | Please select Compartment. |   |
|         | ОК                         |   |

## 5.1.1 ReactionList

To make new reactions or to refer to the list of reactions, click the [ReactionList] button; the screen for the reaction list appears.

5.2 Edition of compartment volume

| Edit Compartment Information |          |       |   |   |
|------------------------------|----------|-------|---|---|
| Compartment                  |          |       | • | ĺ |
| Volume                       |          |       |   |   |
|                              | Update   | Clear |   |   |
|                              | <u> </u> |       | J |   |

Select "Compartment", whose volume users want to change, from the selectbox, and input "Volume". Clicking the [Update] button updates the volume of the selected compartment.

\* The selectbox shows the registered compartments.

# 6. Explanation of specie list

#### 6.1 Specie list

| 👹 TextEditor - E. c   | oli heat shock response |                |
|-----------------------|-------------------------|----------------|
| File View Help        |                         |                |
| Add Compartmne        | t cytoplasm             |                |
| Compartment<br>Volume | cytoplasm               |                |
| SpecielD              | SpecieName              | Class          |
| 1                     | RNAP                    | protein        |
| 2                     | \$32                    | protein        |
| 3                     | RNAP:s32                | complex        |
| 4                     | \$70                    | protein        |
| 5                     | RNAP:s70                | complex 📃      |
| 6                     | DnaK                    | protein        |
| 7                     | FtsH                    | protein        |
| 8                     | Protein                 | protein        |
| 9                     | Protein-u               | modified       |
| 10                    | Protein-u:DnaK          | complex        |
| 11                    | s32:DnaK                | complex        |
| 12                    | a22:5taU                | complay        |
|                       | Add Specie              |                |
|                       |                         | Reactions List |

#### 6.1.1 SpecieList spreadsheet

The registered species are listed every compartment. Double clicking the specie on the spreadsheet displays the window for editing a specie.

#### 6.1.2 Compartment tab

The compartment tab shows the compartment that the specie belongs. Clicking the tab displays the list of the species located in the compartment. The tab of "AddCompartment" registers a new compartment.

#### 6.1.3 AddSpecie button

This button registers a new species. Open the compartment tab, and click the [AddSpecie] button. The screen for registering species will be displayed.

#### 6.1.4 ReactionList button

To make new reactions, or to refer to the list of reactions, click the [ReactionList] button. The screen for listing reactions is displayed.

# 7. Registration and edition of species

- 7.1 Registration of species
- 7.1.1 New registration of a species

| 😤 TextEditor - E. co | li heat shock response | <u>_                                    </u> |
|----------------------|------------------------|----------------------------------------------|
| File View Help       |                        |                                              |
| Add Compartmnet      | cytoplasm environment  |                                              |
|                      |                        |                                              |
| Compartment          | environment            |                                              |
| Volumo               |                        |                                              |
| volume               |                        |                                              |
| SpecielD             | SpecieName             | Class                                        |
|                      |                        |                                              |
|                      |                        |                                              |
|                      |                        |                                              |
|                      |                        |                                              |
|                      |                        |                                              |
|                      |                        |                                              |
|                      |                        |                                              |
|                      |                        |                                              |
|                      |                        |                                              |
| I                    |                        |                                              |
|                      | Add Specie             |                                              |
|                      |                        |                                              |
|                      |                        | Reactions List                               |
|                      |                        |                                              |

Open the "Compartment" tab of interest, and click the [AddSpecie] button. The screen for registering a species is displayed.

#### 7.1.2 Screen for registering a specie

| 👹 TextEditor - E. col | i heat shock response                | × |
|-----------------------|--------------------------------------|---|
| SpecielD              | 32                                   |   |
| SpecieName            |                                      |   |
| Compartment           | environment 👻                        |   |
| Class                 | <b></b>                              |   |
| TotalAmount           | ● variable 🔿 constant                |   |
| MassBalance           | ● on   ○ off                         |   |
| Decomposition         | ● on   ○ off                         |   |
| InitialAmount         |                                      |   |
| List Of Elements      | SpecieName Compartment stoichiometry |   |
|                       |                                      |   |
|                       | Add Cancel                           |   |

- SpecieID

The system gives "SpecieID" automatically. (Users are not allowed to edit it)

- SpecieName

Name the specie arbitrarily.

- Compartment

Choose the compartment from the selectbox

- Class

Choose the class from the selectbox. Selection of the class sets the attribute of "TotalAmount", "MassBalance", and "Decomposition" as default values as follows.

- Default value

| SpecieClass  | TotalAmount | MassBalance | Decomposition |
|--------------|-------------|-------------|---------------|
| DNA_gene     | constant    | off         | off           |
| DNA_promoter | constant    | on          | off           |
| DNA_enhancer | constant    | on          | off           |
| DNA_others   | constant    | on          | off           |

| RNA                  | variable | off | on  |
|----------------------|----------|-----|-----|
| protein              | variable | on  | on  |
| metabolite           | constant | off | off |
| environmental_factor | constant | off | off |
| ion_signal           | constant | off | off |
| complex              | variable | off | on  |
| modified             | variable | on  | on  |
| others               | constant | off | off |
| small_molecule       | constant | off | off |
| text_option          | constant | off | off |

- TotalAmount

Choose the attribute of "TotalAmount" wth the radiobutton.

- MassBalance

Choose the attribute of "MassBalance" with the radiobutton.

- Decomposition

Choose the attribute of "Decomposition" with the radiobutton.

- InitialAmount

If necessary, set a numerical value to "InitialAmount".

- ListOfElements

The elements are selected from the selectbox.

\* The selectbox has the registered species.

\* Users can delete the input data by choosing [Delete] in the selectbox.

After setting, click the [Add] button to display the confirmation screen. If there is no problem, click [Yes] to register the specie.

| 👸 Confi | rm                   | × |
|---------|----------------------|---|
| 2       | Do you want to add ? |   |
|         | はいいえ                 |   |

Click the [Cancel] button to abandon the registration.

\* When the item for input is shortage or required to reedit, the following warning appears. Click the [OK] button, and set the items again.

| 🛃 Error |                          | × |
|---------|--------------------------|---|
|         | Please input SpecieName. |   |
|         | ОК                       |   |

# 7.2 Species edition

# 7.2.1 Edition of a species

| 選 TextEditor – E. d   | oli heat shock response |                |      |
|-----------------------|-------------------------|----------------|------|
| File View Help        |                         |                |      |
| Add Compartmne        | t cytoplasm             |                |      |
| Compartment<br>Volume | cytoplasm               |                |      |
| SpecielD              | SpecieName              | Class          |      |
| 1                     | RNAP                    | protein        |      |
| 2                     | s32                     | protein        | 1000 |
| 3                     | RNAP:s32                | complex        |      |
| 4                     | s70                     | protein        |      |
| 5                     | RNAP:s70                | complex        |      |
| 6                     | DnaK                    | protein        |      |
| 7                     | FtsH                    | protein        |      |
| 8                     | Protein                 | protein        |      |
| 9                     | Protein-u               | modified       |      |
| 10                    | Protein-u:DnaK          | complex        |      |
| 11                    | s32:DnaK                | complex        |      |
| 12                    | e22:Etel                | comploy        |      |
|                       | Add Specie              |                |      |
|                       |                         | Reactions List |      |

In the screen for listing the species, double clicking the species that users want to edit displays the window for editing a species.

# 7.2.2 Species edition

| 🦉 TextEditor - Heat 3 | Shock Response        |                       |
|-----------------------|-----------------------|-----------------------|
| SpecielD              | 9                     |                       |
| SpecieName            | DnaK:s32              |                       |
| Compartment           | cytoplasm 👻           |                       |
| Class                 | complex 💌             |                       |
| TotalAmount           | ● variable 🔿 constant |                       |
| MassBalance           | ● on   ○ off          |                       |
| Decomposition         | ● on   ○ off          |                       |
| InitialAmount         |                       |                       |
| List Of Flements      | SpaciaNama Comp       | artmant ctaichiamatry |
| LIOU OF LIOINDIKO     | DnaK cvtopla          | artinent storenomeny  |
|                       | s32 cytopla           | ism 1                 |
|                       |                       |                       |
|                       |                       |                       |
|                       | Update                | Cancel                |

The edition is carried out in the same manner as the registration of a new species.

After setting is completed, clicking the [Update] button displays the confirmation window. If there is no problem, click [YES] to update the data.

| Sconfi | irm                     | × |
|--------|-------------------------|---|
| 2      | Do you want to Update ? |   |
|        | はい いいえ                  |   |

Click the [Cancel] button to abandon the registration.

\* When the item for input is shortage or required to reedit, the following warning appears. Click the [OK] button, and set the items again.

| 腾 Error |                          | X |
|---------|--------------------------|---|
|         | Please input SpecieName. |   |
|         | ОК                       |   |

\* When the attribute of "Class" of the species is "ModifierComplex", the attributes of "SpecieName", "Compartment", "Class", and "ListOfElements" are not allowed to edit.

| 📸 TextEditor – E. col | i heat shock response                                                      |
|-----------------------|----------------------------------------------------------------------------|
| SpecielD              | 32                                                                         |
| SpecieName            | s32:RNAP:s32                                                               |
| Compartment           | cytoplasm 💌                                                                |
| Class                 | modifier_complex                                                           |
| TotalAmount           | variable     O constant                                                    |
| MassBalance           | 🔿 on 💿 off                                                                 |
| Decomposition         | ⊖ on ● off                                                                 |
| InitialAmount         |                                                                            |
| List Of Elements      | SpecieName     Compartment     stoichiometry       s32     cytoplasm     1 |
|                       | Update                                                                     |

## 8. Explanation of screen for listing reactions

8.1 Switching the screen mode for listing reactions

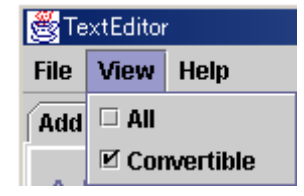

#### 8.1.1 All mode

All the reactions are listed despite the value of "isConvertible".

#### 8.1.2 Convertible mode

The reactions with the attribute "isConvertible = true" are listed.

\* For multiple reactions with the same "GroupID", they are not listed on the spreadsheet, when they contain a reaction with attribute "isConvertible = false".

#### 8.2 Explanation of screen for listing reactions

| 😤 TextEditor | - E. coli heat shock | response                                             |              |
|--------------|----------------------|------------------------------------------------------|--------------|
| File View    | Help                 |                                                      |              |
| gene prote   | ein metabolic        |                                                      |              |
| Layer        | gene                 |                                                      |              |
| GroupID      | ReactionName         | ReactionEquation                                     | IsConvetible |
| 6            | #48                  | s70 -   gene(s32) + RNAP -> mRNA(s32)                | true         |
| 8            | #9                   | Promoter(Dnak):RNAP:s32 ->> gene(Dnak) -> mRNA(Dnak) | true         |
| 10           | #11                  | Promoter(FtsH):RNAP:s32 ->> gene(FtsH) -> mRNA(FtsH) | true         |
| 24           | #24                  | gene(Protein) -> mRNA(Protein)                       | true         |
| 25           | #25                  | mRNA(Protein) -> Protein                             | false        |
| 26           | #26                  | mRNA(s32) -> s32                                     | false        |
| 27           | #27                  | mRNA(DnaK) -> DnaK                                   | false        |
| 28           | #28                  | mRNA(FtsH) -> FtsH                                   | false        |
| 32           | #32                  | s32-> RNAP                                           | true         |
| 33           | #39                  | RNAP ->> s32 + FtsH -> s32                           | true         |
|              |                      |                                                      |              |
|              |                      | Add Reaction                                         |              |
|              |                      |                                                      | Species List |

#### 8.2.1 ReactionList spreadsheet

The registered reactions are listed every layer. Double clicking the reaction on the spreadsheet displays the window for editing reactions.

8.2.2 Layer tab

The "Layer" tab indicates the layer that reactions belong to. Clicking the layer tab displays the list of reactions every layer.

8.2.3 AddReaction button

The [AddReaction] button is clicked to create a new reaction. Open the "Layer" tab, and display the screen for registering a reaction.

\* When "All" mode has been selected, reactions are added separately. On the other hand, when "Convertible" mode has been selected, the reactions with the same "GroupID" are edited at the same time.

8.2.4 SpecieList button

Click the [SpecieList] button to edit a new species or to refer to the list of species. The screen for listing species appears.

#### 9. Registration and edition of reaction

9.1 Registration of reaction

9.1.1 Registration of a new reaction

| 👹 TextEditor | <ul> <li>E. coli heat shock</li> </ul> | response         |              |
|--------------|----------------------------------------|------------------|--------------|
| File View    | Help                                   |                  |              |
| gene protei  | n metabolic                            |                  |              |
|              |                                        |                  |              |
| Layer        | metabolic                              |                  |              |
|              |                                        |                  |              |
|              |                                        |                  |              |
|              |                                        |                  |              |
| GroupID      | ReactionName                           | ReactionEquation | IsConvetible |
|              |                                        |                  |              |
|              |                                        |                  |              |
|              |                                        |                  |              |
|              |                                        |                  |              |
|              |                                        |                  |              |
|              |                                        |                  |              |
|              |                                        |                  |              |
|              |                                        |                  |              |
|              |                                        |                  |              |
|              |                                        |                  |              |
|              |                                        |                  |              |
|              |                                        | Add Reaction     |              |
|              |                                        |                  |              |
|              |                                        |                  | Enocion Lint |
|              |                                        |                  | opecies List |

Click the "Layer" tab and click the [AddReaction] button, the screen for registering reactions is displayed.

\* When "All" mode has been selected, reactions are added separately. On the other hand, when "Convertible" mode has been selected, the reactions with the same "GroupID" are edited at the same time.

| TextEditor - H | eat Shock Resp | onse           |       |           |         |         |         |
|----------------|----------------|----------------|-------|-----------|---------|---------|---------|
| ReactionID     |                |                |       |           |         |         |         |
| .ayer          | protein        |                |       |           |         |         |         |
| eactionType    |                |                | <br>  | •         |         |         |         |
| sConvertible   | ⊖ true         | false          |       |           |         |         |         |
| ist of Modifie | r              |                |       |           |         |         |         |
|                |                | SpecieName     | Con   | npartment | modifie | rType   | isTotal |
|                |                |                |       |           |         |         |         |
| ist of Reacta  | nts            |                |       |           |         |         |         |
|                |                | SpecieName     |       | Compa     | rtment  | stoichi | ometry  |
|                |                |                |       |           |         |         |         |
|                |                |                |       |           |         |         |         |
| 4-46-40-444    |                |                | <br>  |           |         |         |         |
| ModifierComp   | ex             | On a sin Manua |       |           | 0       |         |         |
|                |                | SpecielName    |       |           | Compart | ment    |         |
|                |                |                |       |           |         |         |         |
| ist of Produc  | ts             |                |       | -         |         |         |         |
|                |                | SpecieName     |       | Compa     | rtment  | stoichi | ometry  |
|                |                |                |       |           |         |         |         |
|                |                |                |       |           |         |         |         |
|                |                |                |       |           |         |         |         |
| ReactionEquat  | ion            |                |       |           |         |         |         |
|                |                |                |       |           |         |         |         |
|                |                |                | oloto |           | 44      | Cancol  |         |
|                |                |                |       |           |         |         |         |

# 9.1.2 Registration of reaction (All mode)

- ReactionID

The system gives the "reactionID" to the reaction automatically. (Users are not allowed to edit.) - Layer

The "Layer" shows the layer that has been selected on the screen for listing reactions.

- reactionType

Choose "reactionType" from the selectbox.

When "reactionType" is selected, the examples are illustrated in the white box on the right as follows.

cf.gene(A) -> mRNA(A) Promoter(A):Repressor-||gene(A) -> mRNA(A) Enhancer(A):Acivator ->> gene(A) -> mRNA(A)

- isCovertible

This attribute determines if the reaction is converted or not to a mathematical model by the CADLIVE Simulator.

false: not converted true: converted.

- ListOfModifier

In order to register a regulator (modifier), the species is selected as "Modifier" from the selectbox.

- modifierType

The attirubute of "modifierType" is selected from the selectbox.

- isTotal

The attribute of "isTotal" is selected from the selectbox.

- ListOfReactants

The species are selected as reactants from the selectbox.

\* The selectbox registers the species, but it registers the reaction when "ReactionType " is "activation\_of\_modifier", or "inhibition\_of\_modifier".

\* Users can delete the input data by choosing [Delete] in the selectbox.

- ModifierComplex

When "modifierType = enzyme", choosing the element of "ListOfModifer" and "ListOfReactants" automatically produces the element of "ModifierComplex".

- ListOfProducts

The species are selected as products from the selectbox.

\* The selectbox has the registered species.

\* Users can delete the input data by choosing [Delete] in the selectbox.

- ReactionEquation

The ReactionEquation is automatically generated. It is ModifierReactionEquation.

- Stoichiometry

If necessary, click the cell to input a numerical number. Pushing the [Enter] key decides the stoichiometry.

| List of Modifier |   |
|------------------|---|
| SpecieName       |   |
|                  | - |
|                  |   |
| [Delete]         |   |

After the setting, click the [Add] button to show the confirmation screen. Clicking [YES] to add the reaction.

| Sconfi | rm                   | × |
|--------|----------------------|---|
| 2      | Do you want to add ? |   |
|        | โปม เมเงวั           |   |

To abandon the registration, click the [Cancel] button.

\*When the item for input is shortage or required to reedit, the following warning appears. Click the [OK] button, and set the items again.

| 👹 Erro | pr                           | X |
|--------|------------------------------|---|
|        | Please Select Reaction Type. |   |
|        | ОК                           |   |

# 9.1.3 Registration of reaction (Convertible mode)

| TextEditor - E  | . coli heat sho | ock response    |        |         |              |               |
|-----------------|-----------------|-----------------|--------|---------|--------------|---------------|
| Layer           | metabolic       |                 |        |         |              |               |
| IsConvertible   | ) true          | ) false         |        |         |              |               |
| ReactionType    |                 |                 |        | •       | •            |               |
| List of Modifie | r               |                 |        |         |              |               |
|                 |                 | SpecieName      | Compa  | artment | modifierTy   | pe isTotal    |
|                 |                 |                 |        |         |              |               |
| List of Reacta  | nts             |                 | <br>   |         |              |               |
|                 |                 | Specie/Reaction |        | Compa   | rtment/Layer | stoichiometry |
|                 |                 |                 |        |         |              |               |
|                 |                 |                 |        |         |              |               |
| ModifierComp    | lex             |                 |        |         |              |               |
|                 |                 | SpecieName      |        |         | Compartme    | nt            |
|                 |                 |                 |        |         |              |               |
|                 |                 |                 | <br>   |         |              |               |
| List of Product | ts              | Provietlama     | <br>   | Com     | nortmont     | ataishiomatru |
|                 |                 | opeciervanie    |        |         | ipanineni    | storenomeny   |
|                 |                 |                 |        |         |              |               |
| DeactionEquat   | tion            |                 | <br>   |         |              |               |
| ReactionEquat   |                 |                 | <br>   |         |              |               |
|                 |                 |                 |        |         |              |               |
|                 |                 |                 | <br>   |         |              |               |
|                 |                 |                 | Delete |         | Add          | Cancel        |
|                 |                 |                 |        |         |              |               |

In the "Convertible" mode, mutiple regulators (modifiers) are selected with respect to a specific reaction ("ListOfReactants" and "ListOfProducts"). These regulator-reaction equations are given the common "GroupID".

# 9.2 Edition of reaction

#### 9.2.1 Edition of reaction

| 👹 TextEditor | - E. coli heat shock | response                    |              |
|--------------|----------------------|-----------------------------|--------------|
| File View    | Help                 |                             |              |
| gene prote   | in metabolic         |                             |              |
| Layer        | metabolic            |                             |              |
| GroupID      | ReactionName         | ReactionEquation            | IsConvetible |
| 49           | #50                  | s32 -() RNAP:s32 > RNAP:s32 | true         |
|              |                      |                             |              |
|              |                      | Add Reaction                |              |
|              |                      |                             | Species List |

On the screen for listing reactions, double clicking the reaction displays the window for editing a reaction.

\* When "All" mode has been selected from "View", reactions are added separately. On the other hand, when "Convertible" mode has been selected, the reactions with the same "GroupID" are edited at the same time.

# 9.2.2 Edition of reaction (All mode)

| 🖥 TextEditor - He   | at Shock Response |                  |             |               |          |
|---------------------|-------------------|------------------|-------------|---------------|----------|
| ReactionID<br>Layer | 1<br>protein      | cf.<br>A + B <-> | A:B         |               |          |
| reactionType        | binding           |                  | •           |               |          |
| IsConvertible       | ● true   ○ faise  |                  |             |               |          |
| List of Modifier    |                   |                  |             |               |          |
|                     | SpecieName        |                  | Compartment | modifierType  | isTotal  |
| List of Reactar     | ts                |                  |             |               |          |
|                     | SpecieName        |                  | Compa       | rtment stoict | niometry |
| RNAP                |                   |                  | cytoplasm   | 1             |          |
| s70                 |                   |                  | cytoplasm   | 1             |          |
| ModifierCompl       | ex                |                  |             | I             |          |
|                     | SpecieName        |                  |             | Compartment   |          |
| List of Product     | S                 |                  |             |               |          |
|                     | SpecieName        |                  | Compa       | rtment stoich | niometry |
| RNAP:s70            |                   |                  | cytoplasm   | 1             |          |
|                     |                   |                  |             |               |          |
| ReactionEquat       | ion               |                  |             |               |          |
| RNAP + s70 <-       | > RNAP:s70        |                  |             |               |          |
|                     |                   | Dele             | te Upo      | late Cance    | el       |

The edition is carried out in the same manner as the registration of the reactions. After setting, click the [Update] button to show the confirmation screen. Click [YES] to update the revision. To reedit, click [NO].

| Sconfi | rm                      | × |
|--------|-------------------------|---|
| 2      | Do you want to Update ? |   |
|        | はいいえ                    |   |

Click the [Cancel] button to abandon the registration.

Click the [Delete] button to delete the reaction.

\* When the item for input is shortage or required to reedit, the following warning appears. Click the [OK] button, and set the items again.

| 腾 Error |                              | × |
|---------|------------------------------|---|
|         | Please Select Reaction Type. |   |
|         | ОК                           |   |

# 9.2.3 Edition of reaction (Convertible mode)

| TextEditor - E.               | coli heat shock r  | response               |                    |                |           |              |               |
|-------------------------------|--------------------|------------------------|--------------------|----------------|-----------|--------------|---------------|
| Layer                         | protein            |                        | cf.<br>A + B > A-B |                |           |              |               |
| IsConvertible                 | ● true             | ) false                | E                  | -() A + B > A- | B         |              |               |
| ReactionType                  | binding_with_      | stoichiometric_changes |                    |                |           | -            |               |
| List of Modifier              |                    |                        |                    |                |           |              |               |
|                               | Sp                 | ecieName               |                    | Comp           | artment   | modifierTy   | pe isTotal    |
| DnaK                          |                    |                        |                    | cytoplasr      | n         | enzyme       | true          |
| s70                           |                    |                        |                    | cytoplasr      | n         | enzyme       | true          |
|                               |                    |                        |                    |                |           |              |               |
| List of Reactan               | its                |                        |                    |                |           |              |               |
|                               |                    | Specie/Reaction        |                    |                | Compa     | rtment/Layer | stoichiometry |
| RNAP                          |                    |                        |                    |                | cytoplasn | n            | 1             |
|                               |                    |                        |                    |                |           |              |               |
| Deal/(DNAD                    |                    | SpecieName             |                    |                | tonloom   | Compartme    | nt            |
|                               |                    |                        |                    | C)             | toplasm   |              |               |
| STU.RINAP                     |                    |                        |                    | (U)            | topiasm   |              |               |
| List of Product               | s                  |                        |                    |                |           |              |               |
|                               |                    | SpecieName             |                    |                | Corr      | partment     | stoichiometry |
| RNAP                          |                    |                        |                    |                | cytoplasn | n            | 1             |
|                               |                    |                        |                    |                |           |              |               |
|                               |                    |                        |                    |                |           |              |               |
| ReactionEquat                 | ion                |                        |                    |                |           |              |               |
| DnaK-() RNAF<br>s70-() RNAP ≯ | P > RNAP<br>→ RNAP |                        |                    |                |           |              |               |
|                               |                    |                        | [                  | Delete         |           | Update       | Cancel        |

The reactions with the same "GroupID" are edited together. When the "Convertible" mode has been selected, multiple regulators (modifiers) can be selected. In the other respects, "Convertible" mode is the same as "All" mode.

\*The reactions with "IsConvertible = false" are omitted from the list on the "Convertible" mode, but the "All" mode displays all the reactions despite the value of "IsConvertible".

# 10. Merge Function

10.1 Merge

| j∰ Te | 👸 TextEditor - |   |  |  |  |
|-------|----------------|---|--|--|--|
| File  | View           | H |  |  |  |
| N     | ew             |   |  |  |  |
| 0     | pen            |   |  |  |  |
| М     | erge           |   |  |  |  |
| S     | ave            |   |  |  |  |
| S     | ave As         |   |  |  |  |
| E     | xit            |   |  |  |  |

In order to merge the existing network into the current network, choose [Merge] from the "File" menu and select the sanac file to be merged.

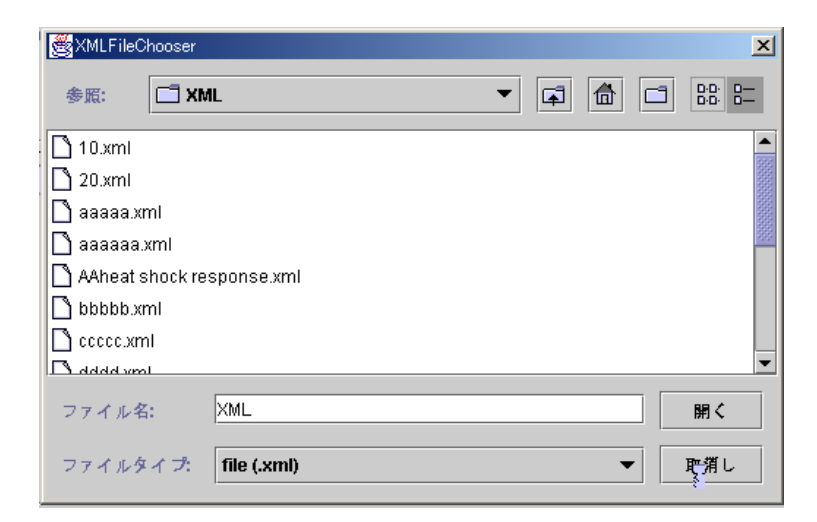

\* The model name, comments, and data regarding visualization of a network to be merged are omitted, and integrated into the current model.

# 11.Explanation of menu items

#### 11.1 File menu

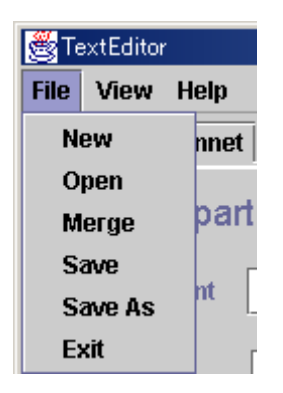

11.1.1 New

A new model is created.

11.1.2 Open An existing sanac file is opened

11.1.3 Merge

An existing file is merged into the current file.

11.1.4 Save

The current network overwrites the existing one, and is saved.

\* When saving a file without "ModelName", the window for setting "ModelName" appears. Input "ModelName", if necessary, "ModelInfo".

| 👸 Entry Model                   |    | ×      |
|---------------------------------|----|--------|
| Please input model information. |    |        |
| ModelName                       |    |        |
|                                 |    |        |
| Modelinfo                       |    |        |
|                                 |    |        |
|                                 | ок | Cancel |

11.1.5 SaveAs

The current file is named and saved.

| 👸 XMLFileChooser     |             | ×     |
|----------------------|-------------|-------|
| 参照: 📑 新              | Lいフォルダ 🔻    |       |
|                      |             |       |
|                      |             |       |
|                      |             |       |
|                      |             |       |
| ファイル <mark>名:</mark> |             | 開く    |
| ファイルタイプ              | file (.xml) | ▼ 取消し |

# 11.1.6 Exit

Finishing the editor.

| Sconfi                | ×    |  |
|-----------------------|------|--|
| Do you want to exit ? |      |  |
|                       | はいいえ |  |

# 11.2 VIEW menu

| 選 TextEditor |             |      |  |  |
|--------------|-------------|------|--|--|
| File         | View        | Help |  |  |
| Add          | 🗆 Ali       |      |  |  |
|              | Convertible |      |  |  |

Switching the view mode.

# 11.3 HELP menu

# 11.3.1 AboutTextEditor

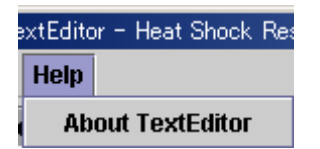

The version of the TextEditor is displayed.